# BeoVision 11

BeoVision 11–40 BeoVision 11–46 BeoVision 11–55

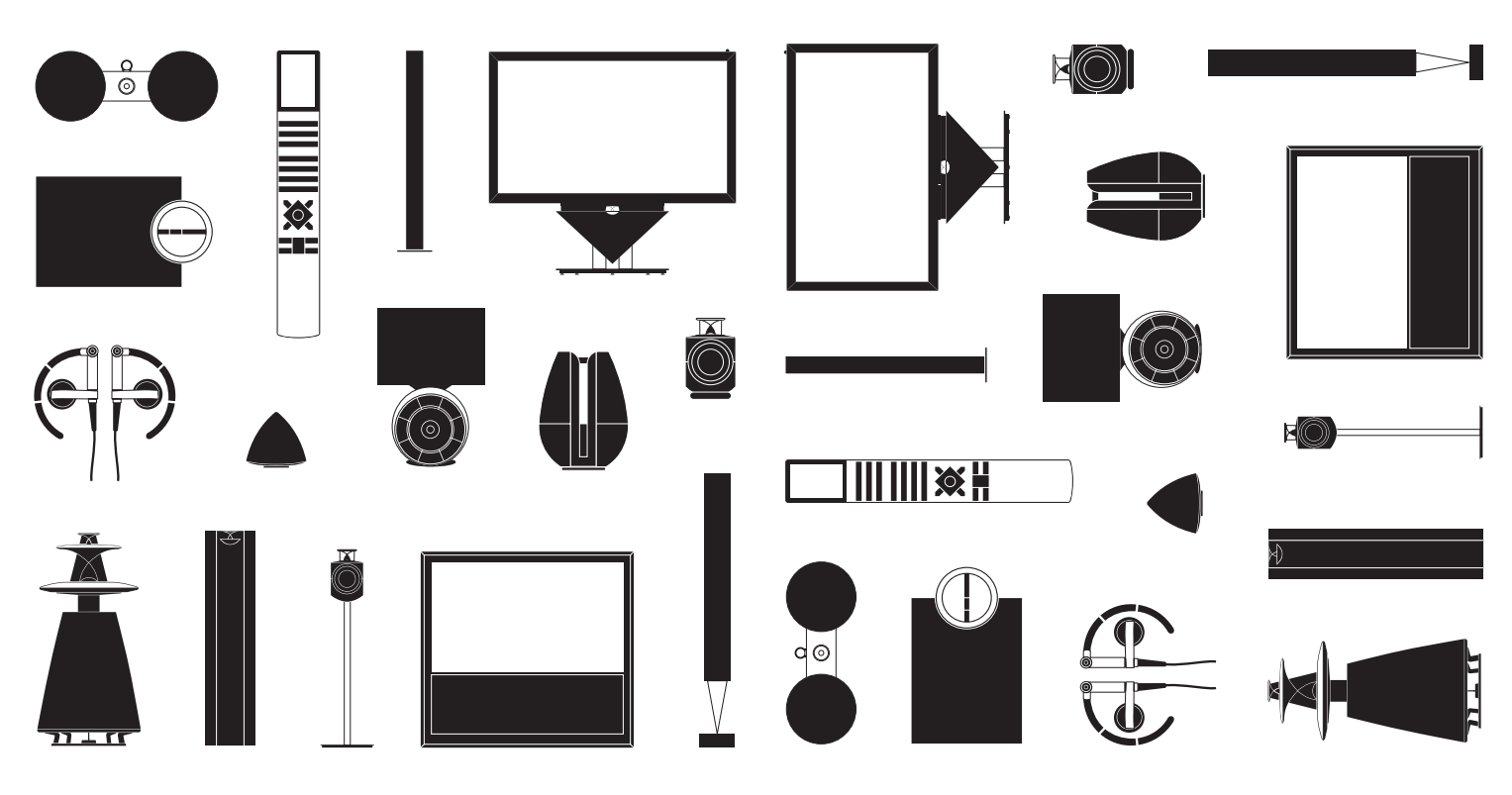

## Cher client,

Le manuel de démarrage contient des informations concernant l'utilisation quotidienne de votre appareil Bang & Olufsen et du matériel connecté à celui-ci. Nous attendons de votre revendeur qu'il livre, installe et configure votre produit.

Votre téléviseur possède plus de fonctions que celles décrites dans le présent manuel de démarrage. Il est, entre autres, équipé des fonctions HomeMedia et WebMedia, et d'une fonction de mise en veille automatique ; il permet également de modifier et de nommer les chaînes. Ces fonctions, comme toutes les autres, font l'objet d'une description détaillée dans le manuel en ligne de votre appareil

Tous les manuels sont disponibles à l'adresse www.bang-olufsen.com/guides.

Si une mise à jour logicielle apporte de nouvelles fonctions à votre téléviseur ou en modifie les caractéristiques, son manuel sera systématiquement mis à jour.

Vous trouverez également de plus amples informations sur votre produit et la FAQ (foire aux questions) correspondante à l'adresse *www.bang-olufsen.com*.

Votre magasin local Bang & Olufsen est l'endroit idéal pour toutes vos demandes de service.

Pour trouver le revendeur le plus proche de chez vous, consultez notre site Web ... www.bang-olufsen.com

Les spécifications et les caractéristiques techniques ainsi que leur mise en œuvre sont sujettes à modification sans préavis. **AVERTISSEMENT**: Pour réduire les risques d'incendie ou d'électrocution, n'exposez pas cet appareil à la pluie ou à l'humidité.

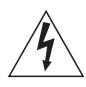

Le symbole représentant un éclair terminé par une flèche dans un triangle équilatéral est destiné à avertir l'utilisateur de la présence

d'une « tension dangereuse » non isolée, à l'intérieur du produit, dont la puissance est suffisante pour poser un risque d'électrocution.

Le symbole représentant un point d'exclamation dans un triangle équilatéral est destiné à avertir l'utilisateur de la présence d'importantes instructions d'utilisation et de maintenance (entretien) dans la documentation jointe au produit.

#### Précautions d'emploi

- Vérifiez que le téléviseur est placé, installé et connecté conformément aux instructions fournies dans ce manuel de démarrage. Pour éviter toute blessure, utilisez uniquement un pied ou un support mural agréé Bang & Olufsen.
- Placez votre téléviseur sur une surface solide et stable.
- Ne posez aucun objet sur votre téléviseur.
- N'exposez pas le téléviseur à la pluie, à un taux d'humidité élevé ou à une source de chaleur.
- Le téléviseur est uniquement conçu pour être utilisé à l'intérieur, dans un lieu sec. Utilisez l'appareil à une température comprise entre 10 et 40 °C et à une altitude maximale de 1 500 m.
- Si le téléviseur a été exposé à des températures inférieures à 5 °C, laissez-le revenir à la température ambiante normale avant de le brancher sur le secteur et de l'allumer.
- Évitez toute exposition directe du téléviseur aux rayons du soleil ou à une source de lumière artificielle (spot, etc.), ceci étant susceptible de réduire la sensibilité de réception de la télécommande. En outre, une éventuelle surchauffe de l'écran peut entraîner l'apparition de points noirs. Ces points noirs disparaissent dès que le téléviseur revient à une température normale.
- AVERTISSEMENT : N'exposez pas l'appareil à l'écoulement de liquides et aux éclaboussures et assurez-vous qu'aucun objet rempli de liquide, par exemple un vase, n'est placé sur l'appareil.
- Laissez suffisamment d'espace autour du téléviseur pour une ventilation appropriée.
- Connectez tous les câbles avant de brancher ou de rebrancher l'un des éléments du système sur le secteur.
- Ne placez aucune source de flammes nues (comme des bougies allumées) sur l'appareil.
- Pour éviter tout risque d'incendie, tenez toujours le produit à l'écart des bougies et autres flammes nues.
- Ne tentez pas d'ouvrir le boîtier de l'appareil. Les opérations de ce type doivent être confiées à du personnel de maintenance qualifié.
- Ne frappez pas la vitre à l'aide d'objets durs ou pointus.
- Pour éteindre complètement l'appareil, la seule possibilité est de débrancher la prise murale. L'accès à la prise murale doit être possible à tout moment.
- Pour une installation et une interconnexion appropriées et sûres de l'équipement dans des systèmes multimédia, respectez les instructions fournies.
- L'étiquette du produit se trouve derrière le cache du panneau de connexion.

## Table des matières

#### Utilisation quotidienne

- 6 Utiliser votre télécommande
- 8 Utiliser le menu
- 10 Regarder la télévision
- 12 Mettre en pause et lire un programme
- 14 Lire un enregistrement
- 16 Regarder la télévision 3D
- 18 HomeMedia
- 19 Régler les paramètres d'image et de son

Installation et configuration

- 22 Installer votre téléviseur
- 23 Nettoyage
- 24 Panneaux de connexion

## Comment utiliser votre télécommande

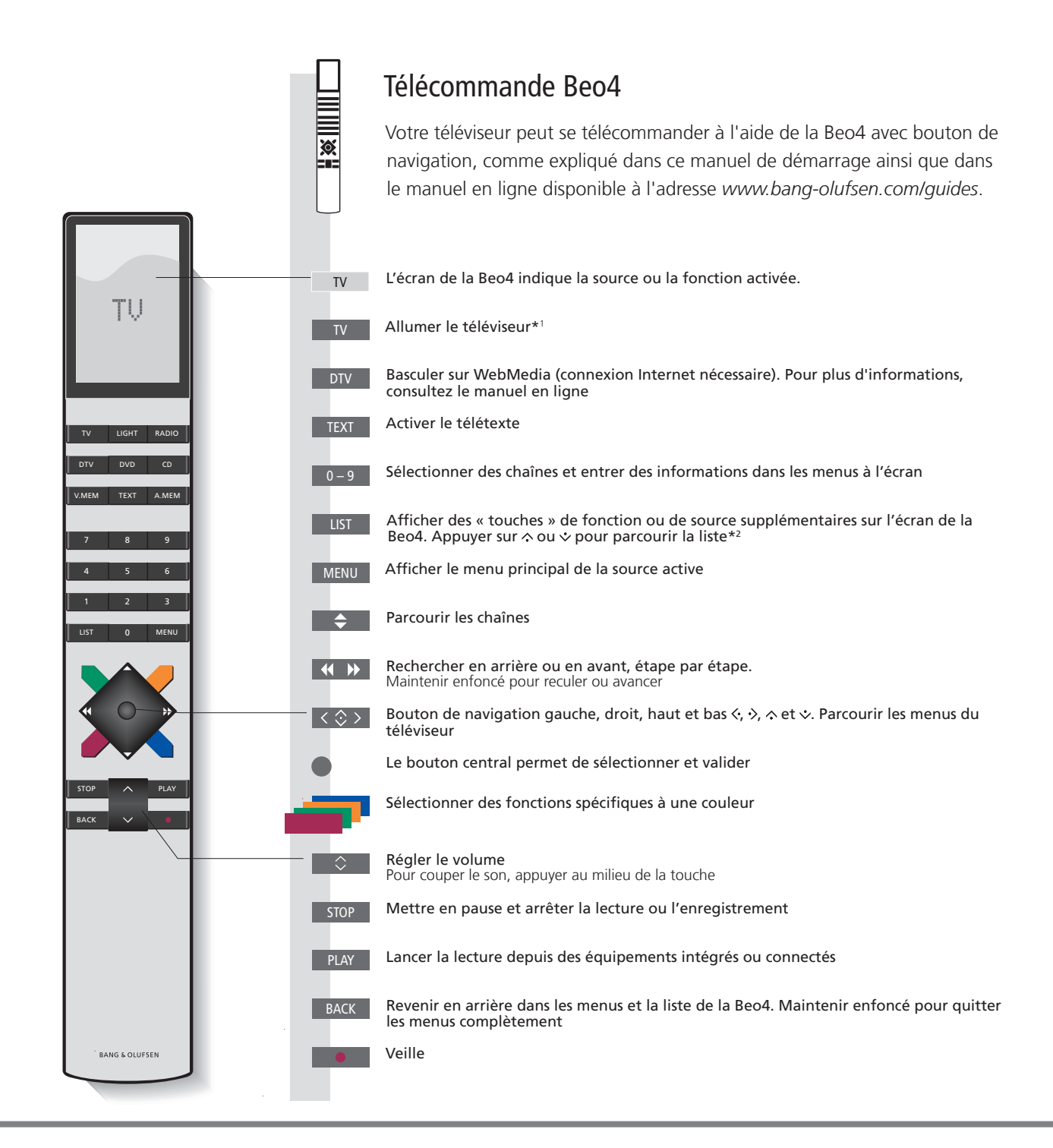

### Important – les manuels et FAQ se trouvent à l'adresse www.bang-olufsen.com/guides

| *Touches de la Beo4 | Certaines touches peuvent être reconfigurées lors de la procédure d'installation. Pour plus d'informations, consultez<br>le manuel en ligne.                                                              |
|---------------------|----------------------------------------------------------------------------------------------------|
|                     | REMARQUE ! Pour des informations générales sur le fonctionnement de votre télécommande, reportez-vous à la<br>documentation correspondante.                                                               |
| 2*LIST              | Le menu LIST de la Beo4 contient de nombreux boutons accessibles grâce au bouton $\triangle$ de la Beo6.                                                                                                  |
|                     | différences. Lorsqu'aucun menu n'est affiché à l'écran, il est nécessaire d'appuyer sur <b>MENU</b> avant d'appuyer sur une touche<br>de couleur. Pour plus d'informations, consultez le manuel en ligne. |
| Réglage du MODE     | Vérifiez que votre télécommande Beo4 est en MODE 1. Reportez-vous au manuel en ligne de la Beo4.                                                                                                    |

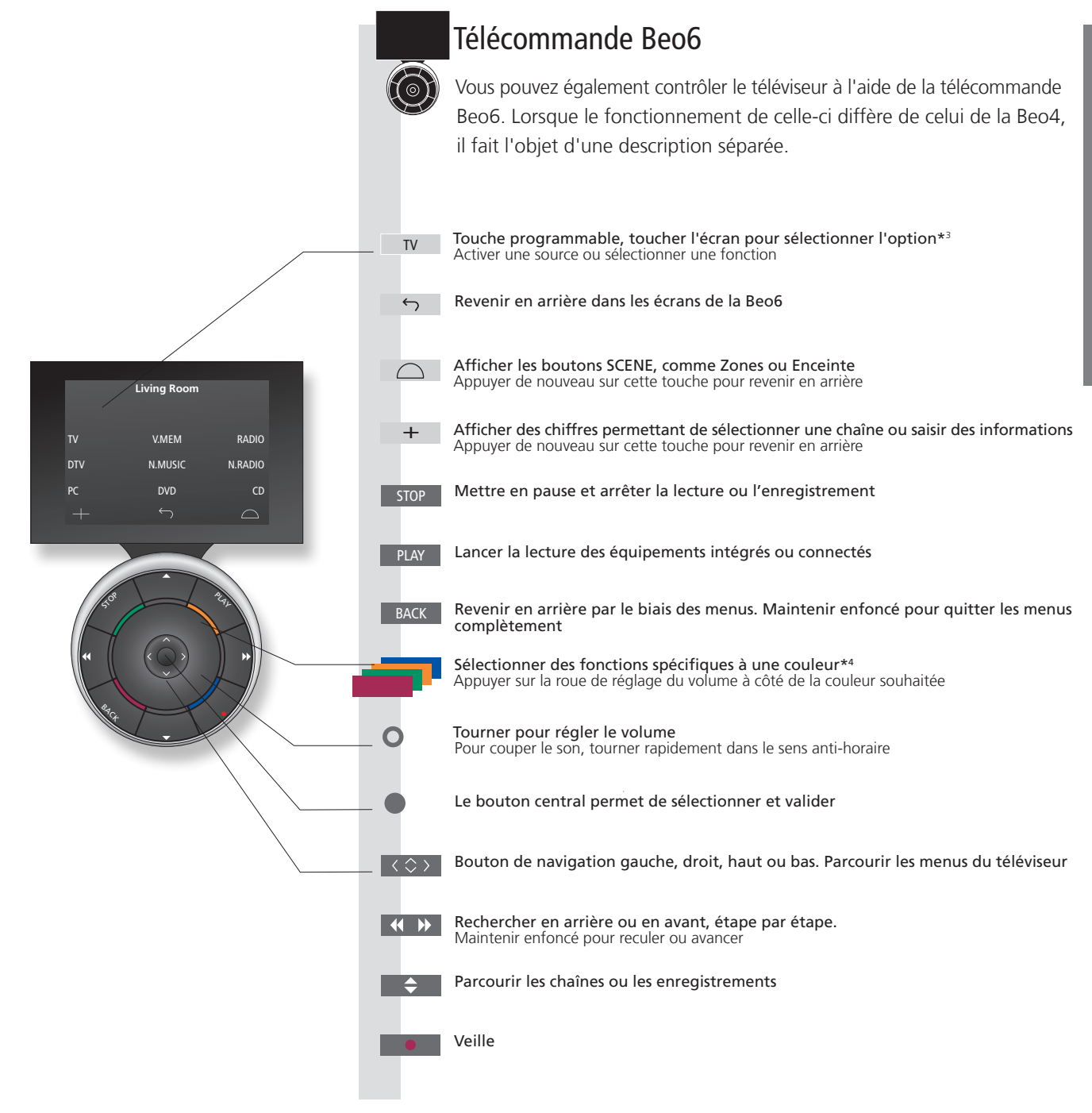

3\*À propos des touches Dans ce manuel, si la touche est représentée en gris clair, vous devez appuyer sur une touche programmable (sur l'écran, donc). Si la touche est gris foncé, vous devez appuyer sur une touche physique. 4\*Touches de couleur Appuyez sur la molette à côté de la couleur souhaitée pour activer la touche de couleur correspondante. **Zone réelle** Indique la zone réelle de la Beo6 telle qu'elle a été nommée lors de la configuration. Touches programmables de la Beo6 En fonction de la source activée, différentes touches programmables apparaissent à l'écran. Touchez l'écran pour activer la fonction.

7

## Utiliser le menu

Naviguer dans les menus et sélectionner les réglages à l'aide de la télécommande. Appuyer sur **MENU** pour afficher le menu correspondant à la source sélectionnée.

| Affichage et menus                                                                                                    | TV                                                                                           | MENU                                                                                                    |                                      |                                                    |                                                                                                    |
|----------------------------------------------------------------------------------------------------|----------------------------------------------------------------------------------------------|----------------------------------------------------------------------------------------------------|--------------------------------------|----------------------------------------------------|----------------------------------------------------------------------------------------------------|
| Sélectionner une source et sélectionner les réglages                                                                                                    | Allumer le téléviseur                                                                        | Afficher le menu                                                                                                    |                                      |                                                    |                                                                                                    |
| Navigation dans les menus                                                                                                    | < 🔅 > 0-9                                                                                    |                                                                                                    | -                                    | BACK OU                                            | ВАСК                                                                                                |
| Lorsqu'un menu est affiché à l'écran, vous pouvez<br>passer d'une option à l'autre, afficher des réglages<br>ou entrer des données.                                                                                                    | Sélectionner le Saisir des<br>menu/modifier données<br>le paramètre                          | s Ouvrir le<br>sous-menu/<br>mémoriser<br>le réglage                                                                                                    | Sélectionner<br>l'option             | Revenir en<br>arrière par<br>le biais des<br>menus | Maintenir<br>enfoncé pour<br>quitter les<br>menus                                                   |
| Parcourir les pages du menu                                                                                                    | $\langle \cdot \rangle$                                                                      | $\Diamond$                                                                                                    |                                      |                                                    |                                                                                                    |
| Certains menus ne passent pas dans l'espace<br>disponible à l'écran. Lorsque c'est le cas, un<br>élément du menu est tronqué en haut ou en bas<br>de l'écran. Pour passer rapidement du haut au bas<br>d'une liste, appuyez sur le bouton de navigation haut. | Parcourir les pages                                                                          | Faire défiler les él                                                                                                    | éments de menu                       |                                                    |                                                                                                    |
|                                                                                                    | Une ligne<br>ininterrompue<br>sélection doit être<br>effectuée à l'aide<br>du bouton central | CHANNEL LIST CNN 1 TV 2 NEWS 2 DISCOVER 3 CWNBC 4 BBCWORDD 5 CN 6 CN 7 SUPER CH 8 CN 9 CRIME TV 10 CINEMA 11 MOVIE NUM 12 Wednesday 09 November, 2011 Xemple de liste des hañnes. | PIN CODE<br>PIN CODE<br>NEW PIN CODE | 2011                                               | igne avec<br>idé indique<br>est possible<br>ootifier les<br>nètres à l'aide<br>outons gauche<br>oit |

## Information

Guide de démarrage et manuel Le guide de démarrage et le manuel décrivent principalement le fonctionnement de la télécommande Beo4. Menu principal Vous pouvez toujours afficher le menu principal, lequel comprend un menu en superposition de la source active en appuyant sur MENU.

| Sélectionner la source                                                                                                    | MENU                          |                                                         | $\Rightarrow$                                       |                                       |
|----------------------------------------------------------------------------------------------------|-------------------------------|---------------------------------------------------------|-----------------------------------------------------|---------------------------------------|
| Vous pouvez sélectionner une source en appuyant<br>simplement sur le bouton correspondant de la<br>télécommande ou en passant par le menu.      | Afficher le menu<br>principal | Sélectionner LISTE<br>DES SOURCES                       | Sélectionner la source                              |                                       |
| Afficher les textes d'aide                                                                                                    | MENU                          |                                                         | $\Diamond$                                          |                                       |
| Dans certains menus et sous-menus, vous pouvez<br>afficher des textes d'aide contenant des explications<br>sur les fonctionnalités disponibles. | Afficher le<br>menu principal | Afficher le menu<br>CONFIGURATION                       | Sélectionner<br>l'option                            | Afficher/masquer<br>les textes d'aide |
| Les fonctionnalités générales sont également<br>expliquées dans le menu BON À SAVOIR.*1                                                         |                               |                                                         |                                                     |                                       |
| Témoin de veille                                                                                                    | Vort                          | Le témoin de veille clianote                            | e brièvement en vert et le télév                    | viseur prêt à l'emploi. Pour          |
| Le témoin de veille du téléviseur vous renseignera<br>sur l'état du téléviseur.                                                                 | Vert                          | réduire le temps de démarr<br>d'économie d'énergie.     | age, consultez la section du m                      | anuel consacrée aux réglages          |
|                                                                                                    | Rouge                         | Le téléviseur est en veille, n<br>à jour.               | nais laissez-le branché au sect                     | eur : il télécharge des mises         |
|                                                                                                    | Rouge clignotant              | Le téléviseur a été débranc                             | hé du secteur ; vous devez sai                      | sir le code PIN. Pour plus            |
|                                                                                                    | lentement                     | d'informations sur le systèr<br>à l'adresse www.bang-ol | ne de code PIN, consultez le n<br>ufsen.com/guides. | nanuel en ligne, disponible           |
|                                                                                                    | Rouge clignotant              | Ne débranchez pas le télév                              | iseur du secteur. Peut être dû a                    | à l'activation d'un nouveau           |
|                                                                                                    | rapidement                    | logiciel ou à un nombre tro                             | p élevé de tentatives infructue                     | euses de saisie du code PIN.          |
|                                                                                                    | Désactivé                     | Cela activera toutefois le sy                           | rstème de code PIN.                                 | u secteur si vous le souhaltez.       |

 $\hat{}$ 

MENII

Textes d'aide Dans le menu CONFIGURATION, vous pouvez afficher ou masquer les textes d'aide à l'aide de la touche bleue. Certains textes d'aide ne sont disponibles qu'en anglais dans certaines langues.

1\*Menu BON À SAVOIR Ce menu est accessible via le menu CONFIGURATION. Il vous informe sur les fonctionnalités et caractéristiques essentielles de votre téléviseur. En cas de mise à jour (ce qui nécessite une connexion Internet), c'est ici que sont expliquées les nouvelles fonctionnalités.

## Regarder la télévision

Selon les options de votre tuner, vous pouvez regarder les chaînes terrestres, câble et satellite analogiques et numériques. Créer des groupes de chaînes et faire pivoter le téléviseur. Effectuer un enregistrement sur l'enregistreur à disgue dur en option.

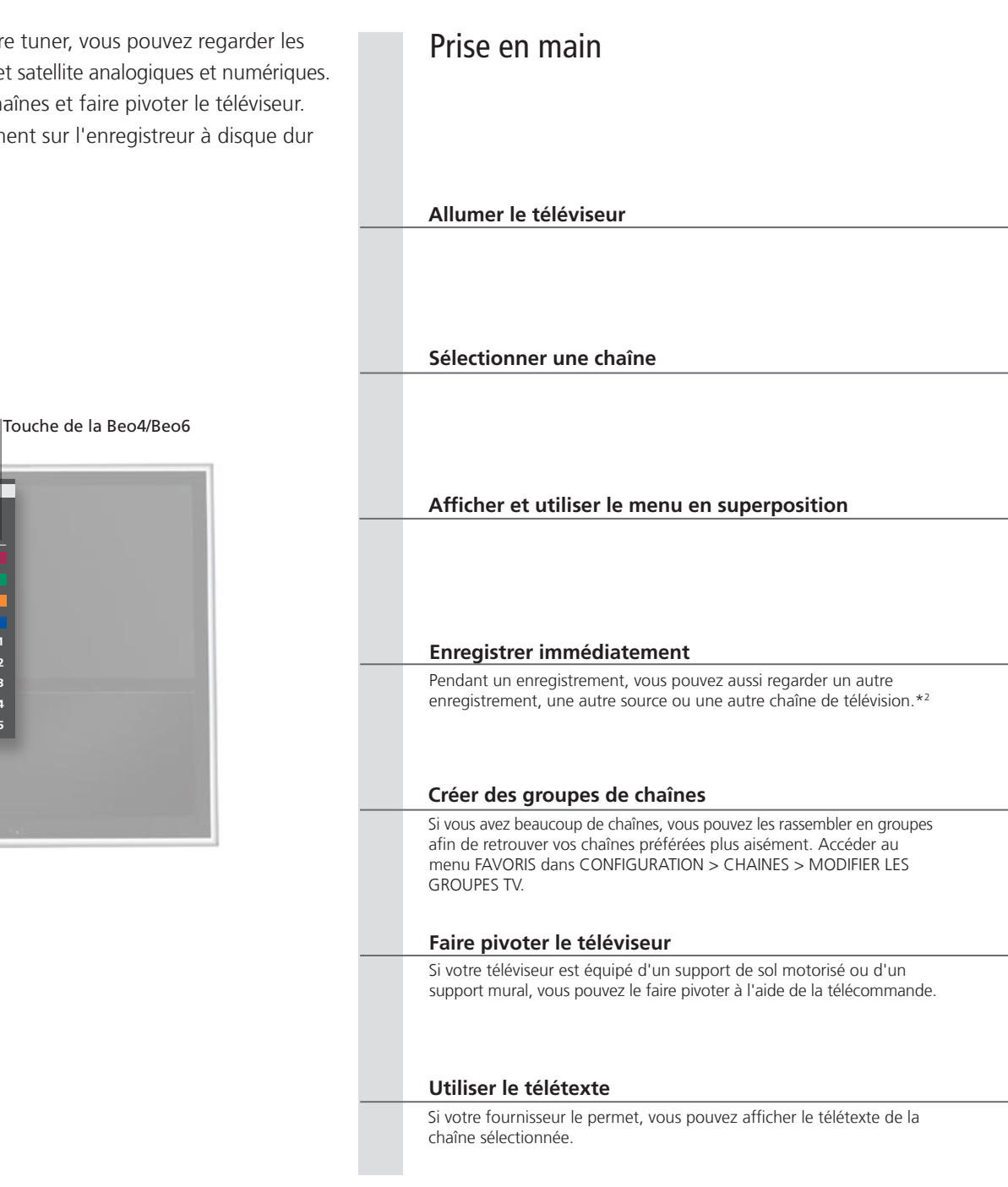

## Information

1\*Fonctions des touches de couleur Vous pouvez également activer les fonctions des touches colorées sans appuyer sur MENU si le Digital Text/HbbTV est désactivé.

2\*Enregistrer immédiatement L'enregistrement n'est possible que sur les chaînes et les stations numériques. Le téléviseur est doté de deux tuners vous permettant d'enregistrer un programme tout en en visionnant une autre. Vous pouvez également enregistrer

deux programmes simultanément. Vous ne pouvez pas lancer un nouvel enregistrement si le disque dur est plein d'enregistrements protégés. Consultez le guide en ligne pour en savoir plus sur la gestion de place des enregistrements.

Fonction TV

SOURCE LIST

RECORD PROGRAMME GUIDE

HRRTV

INFORMATION CHANNEL/STATION GROUPS

011 Appuver sur cette Appuver sur cette touche Sélectionner LISTE DES SOURCES Sélectionner TV touche 011 Sélectionner Activer les touches numérotées et sélectionner la chaîne Sélectionner la chaîne précédente (Beo6 : appuyer sur Précédent) MENU ou Appuyer sur cette Activer la fonction désirée\* touche MENU 011 Appuyer deux fois Appuyer sur cette Appuyer pour Arrêter l'enregistrement\*3 touche pour afficher sur ce bouton commencer un RECORD enregistrement Afficher le menu Nommer un groupe. Appuyez deux fois pour Sélectionner le groupe depuis Mémoriser les réglages FAVORIS Suivre les instructions qui mémoriser et ouvrir le groupe lequel faire la copie. Suivre les instructions qui s'affichent à s'affichent à l'écran l'écran ◀ ▶ OUAppuyer sur cette touche Faire pivoter le téléviseur Sélectionner une position Appuyer sur cette touche pour afficher STAND ou BACK ou Appuyer à plusieurs Faire défiler les Accéder à PAGE puis Saisir le numéro Appuyer brièvement sur ce bouton reprisés pour changer pages vers le haut appuyer sur l'un de de la page pour passer à la page précédente. de mode d'écran ou vers le bas ces boutons Maintenir enfoncé pour quitter le télétexte

enregistrement

Guide des émissions Pour plus d'informations sur le Guide des émissions et les informations. et informations consultez le manuel en ligne disponible à l'adresse www.bang-olufsen.com/guides. RADIO Pour accéder au mode RADIO, il faudra déjà avoir mis au point les stations radio. Consultez le manuel en ligne pour de plus amples informations. 3\*Arrêter un Si deux enregistrements sont en cours, vous devez choisir lequel arrêter.

REMARQUE ! Pour utiliser la fonction de support de sol motorisé ou de support mural, vous devrez tout d'abord régler le support proprement dit. Voir le manuel en ligne. Pour régler des positions prédéfinies pour la rotation du téléviseur, voir le manuel en ligne.

L'enregistreur à disgue dur en option vous permet de mettre en pause, de répéter et de reprendre un programme numérique en cours. Le téléviseur continue à sauvegarder pendant le timeshift et vous êtes donc sûr de voir l'ensemble du programme.

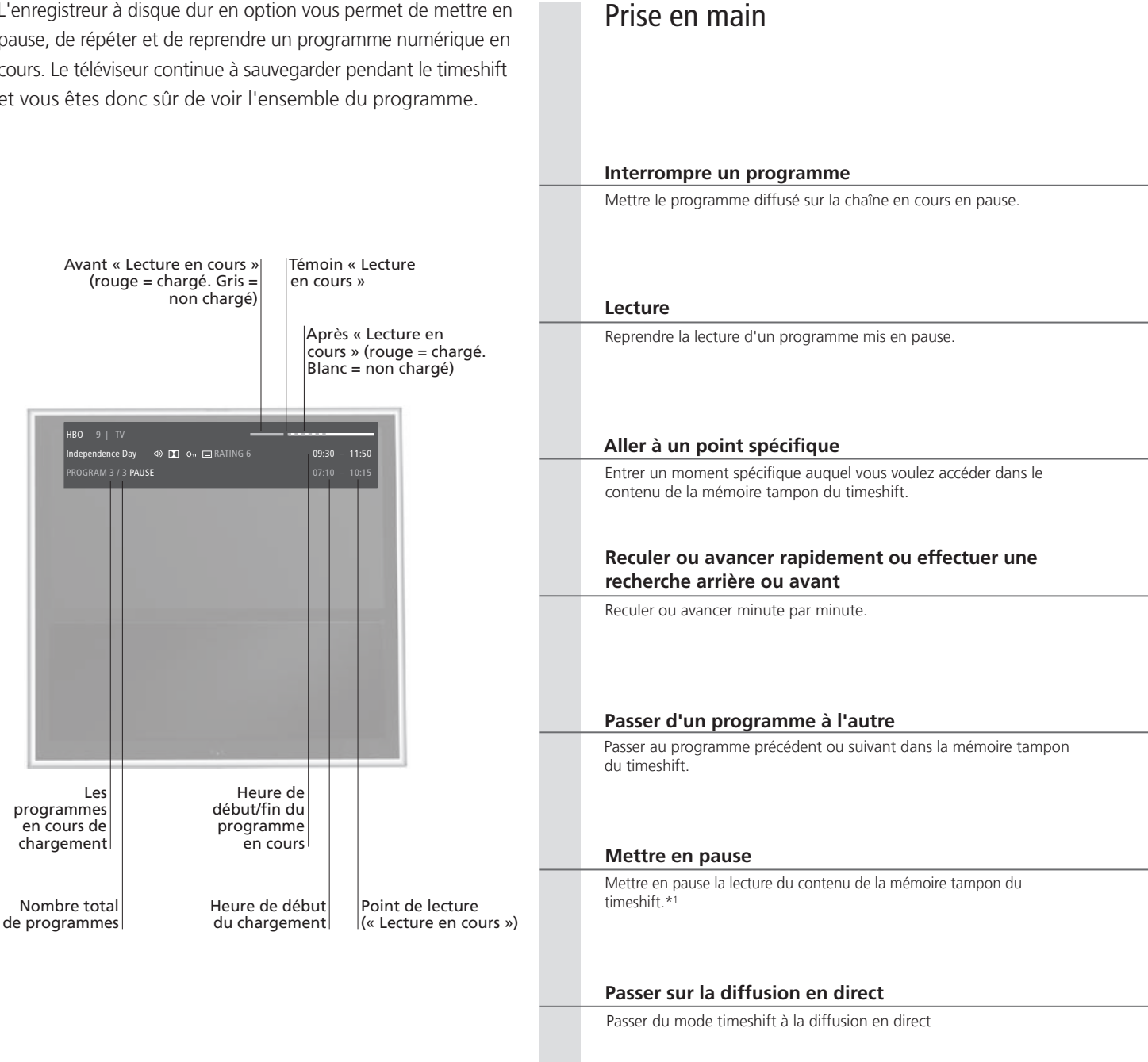

## Information

<sup>1</sup>\*Timeshift

La mémoire tampon du timeshift est de 4 heures. Si un programme reste en pause jusqu'à ce que la mémoire tampon soit pleine, vous devez appuyer sur PLAY pour continuer l'enregistrement sur la mémoire tampon en supprimant ainsi le contenu le plus ancien. Si vous changez de source, de chaîne ou de station, ou si vous éteignez le téléviseur, le contenu de la mémoire tampon sera supprimé. Pour plus d'informations sur la mémoire tampon du timeshift, consultez le manuel en ligne.

#### STOP

Appuyer sur cette touche

Pour revenir au signal en direct, sélectionnez de nouveau une source, comme le  $\ensuremath{TV}$ 

| PLAY                         |                                                     |                                                                                                    |                                                                                               |
|------------------------------|-----------------------------------------------------|----------------------------------------------------------------------------------------------------|-----------------------------------------------------------------------------------------------|
| Lire                         |                                                     |                                                                                                    |                                                                                               |
|                              |                                                     |                                                                                                    |                                                                                               |
|                              |                                                     |                                                                                                    |                                                                                               |
|                              |                                                     |                                                                                                    |                                                                                               |
| 0-9                          |                                                     |                                                                                                    |                                                                                               |
| Sélectionner un moment       | précis                                              |                                                                                                    |                                                                                               |
|                              |                                                     |                                                                                                    |                                                                                               |
|                              |                                                     |                                                                                                    |                                                                                               |
| <b>44 }&gt;</b>              | 011                                                 | <b>44 bb</b>                                                                                          |                                                                                               |
| <br>Reculer ou avancer rapid | ement                                               | Maintenir enfoncé pour reculer ou avancer                                                             |                                                                                               |
|                              |                                                     |                                                                                                    |                                                                                               |
|                              |                                                     |                                                                                                    |                                                                                               |
|                              |                                                     |                                                                                                    |                                                                                               |
| <b>\$</b>                    | ,                                                   |                                                                                                    |                                                                                               |
| Maintenir appuyer pour p     | passer au programme pré                             | cédent ou suivant                                                                                     |                                                                                               |
|                              |                                                     |                                                                                                    |                                                                                               |
|                              |                                                     |                                                                                                    |                                                                                               |
| STOP                         |                                                     | <b>4 &gt;&gt;</b>                                                                                     |                                                                                               |
| <br>Appuyer sur cette touche | 2                                                   | Lire à vitesse lente. Appuyer de nouveau pour changer de                                              | e vitesse                                                                                     |
|                              |                                                     |                                                                                                    |                                                                                               |
|                              |                                                     |                                                                                                    |                                                                                               |
|                              |                                                     |                                                                                                    |                                                                                               |
| <br>STOP                     | ou                                                  |                                                                                                    |                                                                                               |
| diffusion en direct          | basser sur la                                       | d'enregistrement via le timeshift.                                                                    | cours                                                                                         |
|                              |                                                     |                                                                                                    |                                                                                               |
|                              |                                                     |                                                                                                    |                                                                                               |
|                              |                                                     |                                                                                                    |                                                                                               |
|                              |                                                     |                                                                                                    |                                                                                               |
| Réglages du                  | Pour en savoir plus sur l'                          | activation de la mémoire tampon du timeshift et pour                                                  | REMARQUE ! Pour en savoir plus sur la copie                                                   |
| timeshift<br>MHEG ou HbbTV   | apprendre comment régle<br>Vous ne pouvez pas activ | er Ia memoire tampon, reportez-vous au manuel en ligne.<br>/er le MHEG ou le HbbTV en mode timeshift. | du contenu de la mémoire tampon du timeshift<br>comme enregistrement permanent, reportez-vous |
|                              | - F F                                               |                                                                                                    | au manuel en ligne.                                                                           |

## Lire un enregistrement

Vous pouvez lire et parcourir les enregistrements de Prise en main programmes numériques avec l'enregistreur à disgue dur en option. Allumer l'enregistreur à disgue dur Il faut un certain temps pour que l'enregistreur à disgue dur s'allume. Numéro de Catégorie ou l'enregistrement vue actuelle Sélectionner et lire un enregistrement et nombre total d'enregistrements État de la capacité Il est également possible d'activer le menu CONTENU DISQUE DUR de stockage dans le mode de lecture en maintenant enfoncé(e) la touche PLAY ou le bouton central HARD DISC CONTENT 4/12 | ALL Mettre en pause ou arrêter la lecture Aperçu – Mettre en pause ou arrête la lecture d'un enregistrement. pour les enregistrements de chaînes Independence Day | KEEF Cantain Plane 13:00 01 MAR 12 0:45 Film Passer d'un enregistrement à l'autre Aller à l'enregistrement précédent ou suivant dans une catégorie. 🔹 delete 📕 info 🔤 category <> play o 12:45 ontions name Aller à un point spécifique Entrer un moment spécifique auquel vous voulez accéder dans un enregistrement. L'enregistrement est protégé en Partie visionnée cas de suppression Reculer ou avancer rapidement ou effectuer une de l'enregistrement automatique recherche arrière ou avant L'enregistrement Durée Reculer ou avancer minute par minute. va bientôt expirer d'enregistrement Éteindre l'enregistreur à disgue dur

## Information

Informations sur la lecture Lorsque vous sélectionnez un enregistrement à lire, un bandeau d'information s'affiche. Le bandeau disparaît automatiquement ou sur une pression sur la touche BACK. Tous les enregistrements sont de qualité sans perte. Appuyez sur la touche bleue pour faire apparaître les informations d'un enregistrement en surbrillance dans le menu CONTENU DISQUE DUR. Appuyez de nouveau sur le bouton pour faire disparaître ces informations. Pour arrêter un enregistrement en cours, mettez l'enregistrement en surbrillance et appuyez sur la touche jaune.

Mettre en pause et arrêter la lecture

Mettre en pause Lorsque l'image reste inchangée pendant 8 minutes, l'écran du téléviseur s'atténue automatiquement.

#### V.MEM

Sélectionner la source de l'enregistreur. La lecture de l'enregistrement regardé en dernier, de l'enregistrement le plus récent ou d'un enregistrement en cours débute automatiquement

| MENU                                             |                                                                                                    |                                                                                                 | <b>^</b>                                                                                 |                                                                       |
|--------------------------------------------------|----------------------------------------------------------------------------------------------------|-------------------------------------------------------------------------------------------------|------------------------------------------------------------------------------------------|-----------------------------------------------------------------------|
| <br>Sélectionner ENREGISTR<br>CONTENU DISQUE DUR | EMENTS et ouvrir le menu                                                                                                    | Sélectionner la catégorie<br>ou la vue                                                          | Sélectionner un<br>enregistrement                                                        | Lire l'enregistrement                                                 |
| STOP                                             | <                                                                                                    | STOP                                                                                            |                                                                                          |                                                                       |
| Mettre en pause                                  | Lire à vitesse lente. Appuyer de nouveau pour<br>changer de vitesse                                                                                               | Stop                                                                                            |                                                                                          |                                                                       |
| \$                                               |                                                                                                    |                                                                                                 |                                                                                          |                                                                       |
| Appuyer pour passer à l'                         | enregistrement précédent ou suivant                                                                                                    |                                                                                                 |                                                                                          |                                                                       |
|                                                  |                                                                                                    |                                                                                                 |                                                                                          |                                                                       |
| 0-9                                              |                                                                                                    |                                                                                                 |                                                                                          |                                                                       |
| Activer les touches<br>numérotées                | Sélectionner un moment précis                                                                                                    |                                                                                                 |                                                                                          |                                                                       |
| <b>4</b>                                         | < 		→                                                                                                    |                                                                                                 |                                                                                          |                                                                       |
| Reculer ou avancer<br>rapidement                 | Maintenir enfoncé pour reculer ou avancer                                                                                                    |                                                                                                 |                                                                                          |                                                                       |
| TV ou                                            | •                                                                                                    |                                                                                                 |                                                                                          |                                                                       |
| Passer d'une source à<br>l'autre                 | Éteindre le téléviseur                                                                                                    |                                                                                                 |                                                                                          |                                                                       |
|                                                  |                                                                                                    |                                                                                                 |                                                                                          |                                                                       |
|                                                  |                                                                                                    |                                                                                                 |                                                                                          |                                                                       |
| Lecture                                          | Lorsque vous sélectionnez un enregistrement à pa<br>lecture à partir de l'endroit où vous vous êtes arrêt<br>Si vous avez regardé l'enregistrement jusqu'à la fir | sser, le téléviseur reprend la<br>té lors de la dernière lecture.<br>n, la lecture redémarre au | REMARQUE ! L'arrêt d'un<br>apparaître le menu CONTE<br>La barre dans la partie sup       | enregistrement fait<br>NU DISQUE DUR.<br>érieure indique le taux      |
| Verrou parental                                  | debut de cet enregistrement.<br>Lorsque vous souhaitez lire un enregistrement sur<br>activé, vous devez saisir un code à quatre chiffres.                         | lequel le verrou parental a été<br>Aucun aperçu ne s'affiche                                    | de remplissage du disque o<br>protégé présente la mentic<br>plus d'informations sur la p | dur. Un enregistrement<br>on CONSERVER. Pour<br>protection, consultez |

pour cet enregistrement. Consulter le guide en ligne pour en savoir plus sur la configuration d'un verrou parental.

le manuel en ligne.

## Regarder la télévision 3D

Oue vous regardiez un film, du sport ou un documentaire, découvrez un tout nouvel univers grâce à la technologie 3D.

#### Conditions de visionnage

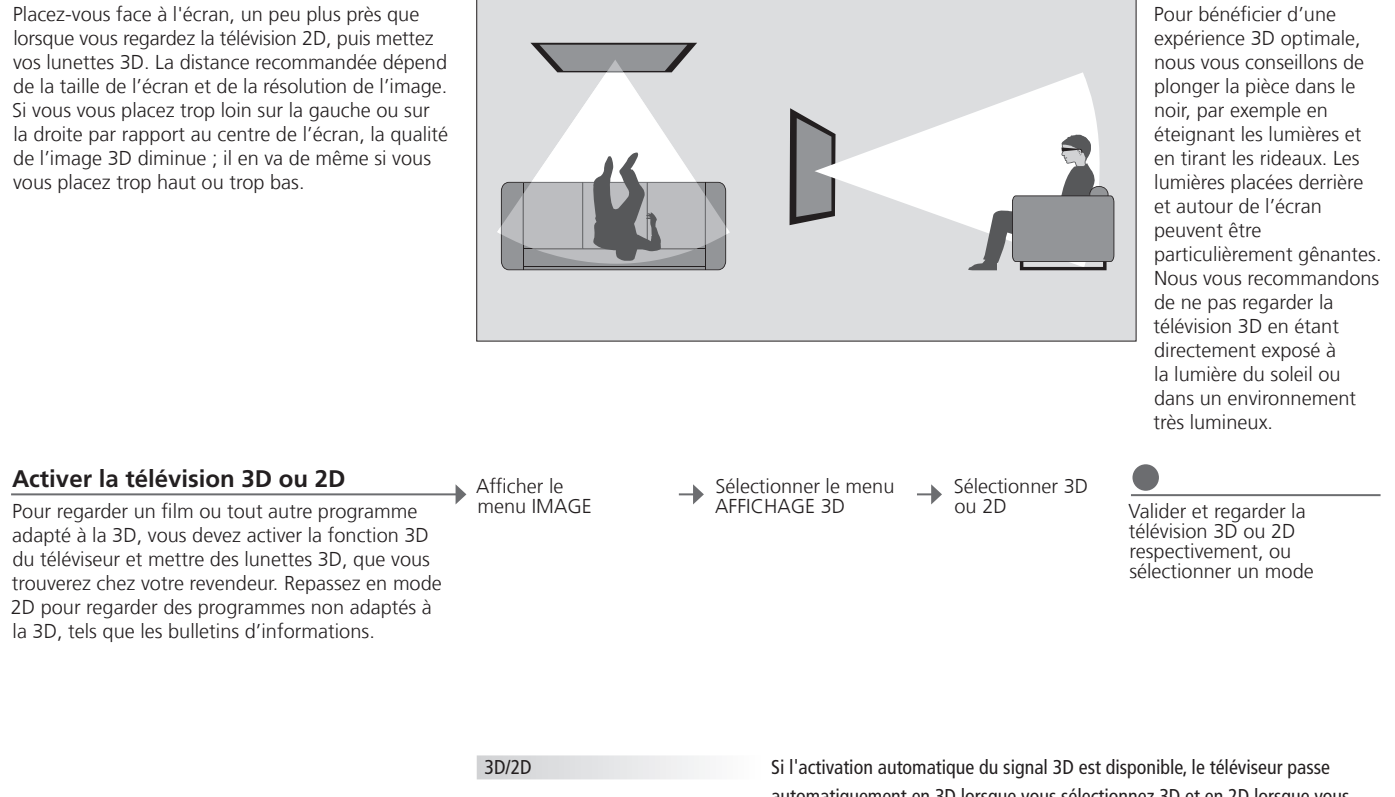

automatiquement en 3D lorsque vous sélectionnez 3D et en 2D lorsque vous sélectionnez 2D. Si l'activation automatique du signal 3D n'est pas disponible, un menu permettant de choisir le mode 3D ou 2D s'affiche à l'écran. Reportezvous à la page suivante pour obtenir de plus amples informations sur les modes.

## Important

et informations de

Consignes de sécurité Certaines personnes peuvent éprouver une sensation d'inconfort lorsqu'elles regardent la télévision 3D, qui peut s'exprimer par des vertiges, des nausées ou des maux de tête. Si vous ressentez ce type de symptômes, arrêtez de regarder la télévision 3D, retirez les santé importantes lunettes 3D et reposez-vous. Il se peut qu'un visionnage prolongé de la télévision 3D entraîne une fatigue oculaire. Si tel est le cas, concernant les arrêtez de regarder la télévision 3D, retirez les lunettes 3D et reposez-vous. Si vous portez des lunettes de vue ou des lentilles, mettez images 3D les lunettes 3D par-dessus. Les lunettes 3D ne doivent être utilisées dans aucun autre contexte. Les enfants qui regardent la télévision 3D doivent rester sous la surveillance d'adultes, qui doivent s'assurer qu'aucun des symptômes d'inconfort décrits ci-dessus ne survient. Il est recommandé de ne pas laisser les enfants de moins de 3 ans regarder la télévision 3D.

#### Modes 3D

Sélectionnez le mode 3D adapté au signal transmis par l'émetteur du programme.

## 3D COTE A COTE

Convertit le signal 3D côte à côte en représentation 3D plein écran, grâce à une mise à l'échelle horizontale de deux images.

#### 3D HAUT/BAS

Convertit le signal 3D haut/bas en représentation 3D plein écran, grâce à une mise à l'échelle verticale de deux images.

#### Modes 2D

Sélectionnez le mode 2D adapté au signal transmis par l'émetteur du programme.

> Affiche une image 2D ordinaire sur le téléviseur. sans aucune conversion.

2D STANDARD

#### 2D COTE A COTE

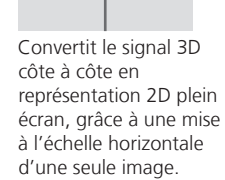

2D HAUT/BAS

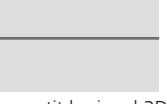

Convertit le signal 3D haut/bas en représentation 2D plein écran, grâce à une mise à l'échelle verticale d'une seule image.

#### Changement de mode automatique

Si l'activation automatique du signal 3D n'est plus disponible, le téléviseur repasse automatiquement sur le dernier mode utilisé par la source active. Lors du changement de chaîne ou de source, le téléviseur repasse en mode 2D STANDARD.

Si deux sources sont affichées à l'écran en même temps ou si le télétexte est affiché d'un côté et une source de l'autre côté, le téléviseur utilise toujours le mode 2D. Il est possible que les sous-titres ne soient pas pris en charge.

Double écran

Sous-titres

## HomeMedia

Vous pouvez lire de la musique et des vidéos stockées sur un périphériques externe ou sur un appareil connecté via un serveur compatible DLNA/UPnP. Pour plus d'informations sur ce type de connexions et de fonctionnalités, consultez le manuel en ligne disponible à l'adresse *www.bang-olufsen.com/guides*.

| Utiliser HomeMedia                                                                                                    | H.MEDIA                                                                |                                                                                               |                                                                     |                                                                          |                                                                                                    |
|----------------------------------------------------------------------------------------------------|------------------------------------------------------------------------|-----------------------------------------------------------------------------------------------|---------------------------------------------------------------------|--------------------------------------------------------------------------|----------------------------------------------------------------------------------------------------|
| Lorsque vous connectez un périphérique de<br>stockage à votre téléviseur, ce dernier le détecte<br>automatiquement et vous demande si vous voulez<br>en parcourir le contenu.<br>Vous pouvez également accéder au menu<br>HOMEMEDIA via le menu CONFIGURATION. | Afficher H.MEDIA su                                                    | ir l'écran de la Beo4*                                                                        | 1                                                                   |                                                                          |                                                                                                    |
| Écouter de la musique                                                                                                    |                                                                        |                                                                                               | STOP                                                                | PLAY                                                                     | ВАСК                                                                                                    |
| Sélectionner le dossier contenant la musique que<br>vous souhaitez écouter.                                                                                                    | Sélectionner le<br>périphérique de<br>stockage contenant<br>la musique | Parcourir les fichiers<br>ou les morceaux.<br>Sélectionner le<br>morceau de<br>musique à lire | Mettre en pause                                                     | Reprendre la lecture                                                     | Revenir aux menus<br>précédents ;<br>maintenir enfoncé<br>pour revenir au<br>menu principal du<br>navigateur média |
| Parcourir les photos                                                                                                    |                                                                        |                                                                                               | STOP                                                                | <b>** &gt;&gt;</b>                                                       |                                                                                                    |
| Sélectionner le dossier contenant les photos que vous souhaitez regarder.                                                                                                    | Sélectionner le<br>périphérique de<br>stockage contenant<br>les photos | Parcourir les<br>fichiers et dossiers<br>et appuyer pour<br>lancer le<br>diaporama            | Mettre en<br>pause                                                  | Passer à la photo<br>précédente ou<br>suivante                           |                                                                                                    |
| Lire des vidéos                                                                                                    |                                                                        |                                                                                               | < ▶                                                                 |                                                                          | PLAY                                                                                                    |
| Sélectionner le dossier contenant les vidéos que<br>vous souhaitez regarder.                                                                                                    | Sélectionner le<br>périphérique de<br>stockage contenant<br>les vidéos | Parcourir les fichiers<br>et dossiers et<br>appuyer pour ouvrir                               | Reculer ou avancer r<br>Maintenir enfoncé po<br>Appuyer à nouveau p | ninute par minute.<br>our avancer ou reculer.<br>our changer de vitesse. | Reprendre la lecture                                                                                               |

## Information

<sup>1</sup>\*Affichage LIST de la Beo4

Périphériques de stockage Accès à la source HOMEMEDIA Afficher H.MEDIA dans le menu LIST de la Beo4. Si vous ne disposez pas de cette touche, vous pouvez attribuer une autre touche à HomeMedia via le menu CONFIGURATION. Vous pouvez, par exemple, connecter une clé USB ou un disque dur via le port USB ou Ethernet. Vous pouvez ouvrir le menu principal, sélectionner LISTE DES SOURCES puis HOMEMEDIA et enfin

Format pris en charge

Les formats compatibles figurent sur les manuels accessibles à l'adresse www.bang-olufsen.com/.

appuyer sur le bouton central pour lancer HomeMedia.

## Régler les paramètres d'image et de son

Vous pouvez régler le format de l'image tout en regardant la télévision. Pour plus d'informations sur ces réglages, consultez le manuel en ligne disponible à l'adresse www.bang-olufsen.com/guides.

| Sélectionner le mode sonore<br>Le téléviseur possède aussi différents modes sonores<br>optimisés pour chaque type d'émission.<br>Dans le menu CONFIG. LISTE DES SOURCES,                                                                                                    | LIST SOUND 1-9<br>Afficher les modes sonores sur l'écran<br>du téléviseur et sélectionner le mode<br>désiré. Si vous vous souvenez du<br>numéro du mode souhaité appuyer                | Passer d'un mode<br>à l'autre | SonVoixPasser d'un mode de son disponible à<br>l'autre sur la Beo6, par exemple, Voix  |
|----------------------------------------------------------------------------------------------------|----------------------------------------------------------------------------------------------------|-------------------------------|----------------------------------------------------------------------------------------|
| vous pouvez indiquer le mode sonore à utiliser<br>pour chaque source lors de son activation.                                                                                                    | sur 1-9 après SOUND                                                                                                    |                               |                                                                                        |
| Sélectionner le mode d'image                                                                                                    | LIST PICTURE 1-3                                                                                                    | < >>                          | Image Film                                                                             |
| Vous pouvez activer différents modes d'image en<br>fonction du type d'émission. Lorsque vous attribuez<br>un mode d'image à une source, ce mode n'est<br>mémorisé que jusqu'au moment où vous éteignez<br>le téléviseur ou changez de source.<br>Dans le menu CONFIGURATION LISTE DES SOURCES,<br>vous pouvez indiquer le mode d'image à utiliser pour<br>chaque source lors de son activation. | Afficher les modes d'image sur l'écran<br>du téléviseur et sélectionner le mode<br>désiré. Si vous vous souvenez du<br>numéro du mode souhaité, appuyer<br>sur 1-3 après <b>PICTURE</b> | Passer d'un mode<br>à l'autre | Passer d'un mode d'image disponible<br>à l'autre sur la Beo6, par exemple, <b>Film</b> |

| Sélectionner le format d'image                                                                                                    | LIST FORMAT 1-6                                                                                                    | <b>()</b>                            | <b>\$</b>                           | Image F. image Auto                                                               |
|----------------------------------------------------------------------------------------------------|----------------------------------------------------------------------------------------------------|--------------------------------------|-------------------------------------|-----------------------------------------------------------------------------------|
| Dans le menu CONFIG. LISTE DES SOURCES,<br>vous pouvez indiquer le format d'image à utiliser<br>pour chaque source lors de son activation. Vous<br>pouvez également sélectionner temporairement | Afficher les formats d'image sur<br>l'écran du téléviseur et sélectionner<br>le format désiré. Si vous vous souvenez<br>du numéro du format souhaité,<br>appuyer sur 1-6 après FORMAT | Passer d'un<br>format à<br>r l'autre | Déplacer<br>l'image, si<br>possible | Passer d'un format d'image disponible<br>à l'autre sur la Beo6, par exemple, Auto |

un format différent.

- 22 Installer votre téléviseur
- 23 Nettoyage
- 24 Panneaux de connexion

## Installer votre téléviseur

Le téléviseur peut être placé à différents endroits. Suivre les instructions relatives au positionnement et au branchement.

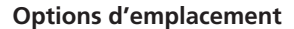

Le téléviseur peut être placé à différents endroits. Pour plus d'informations sur les pieds et supports muraux disponibles, consultez le site *www.bangolufsen.com* ou contactez votre revendeur Bang & Olufsen.

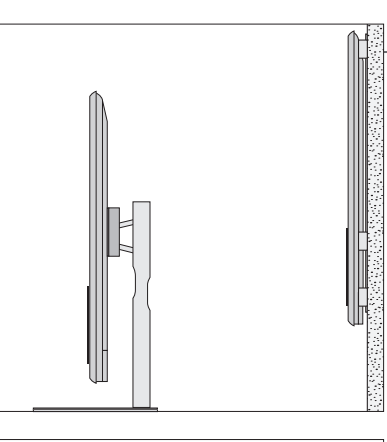

En raison du poids du téléviseur, tout déplacement doit être effectué par du personnel qualifié, doté d'un équipement de levage approprié.

#### Maniement

Il est recommandé de placer le téléviseur dans l'emballage pendant que vous fixez le support mural ou le support du pied à l'arrière de celui-ci.

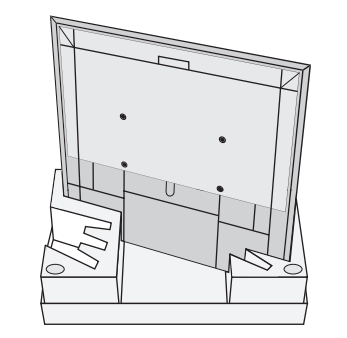

#### Support mural et pied

Définissez l'angle de rotation maximal du téléviseur sur le pied motorisé ou sur le support mural. Le support mural sans moteur peut pivoter manuellement à 90° vers la gauche ou la droite en fonction de votre installation. Prévoyez un dégagement suffisant autour du téléviseur pour lui permettre de pivoter librement.

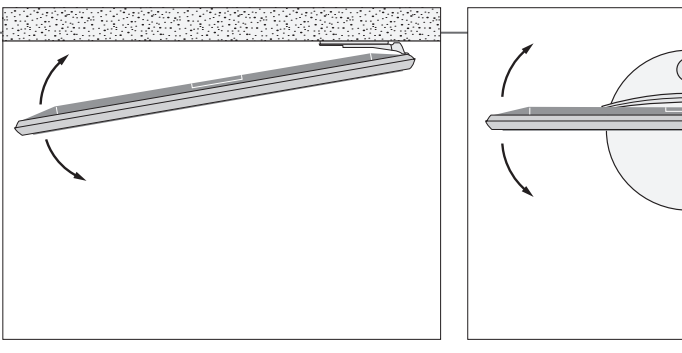

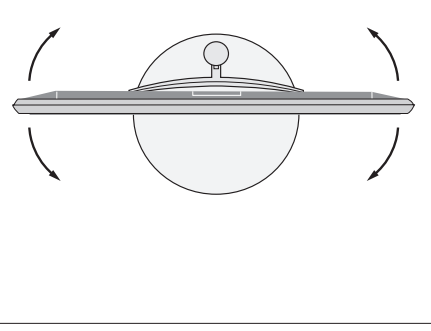

## Important

Ventilation

Pour garantir une ventilation adéquate, laissez suffisamment d'espace autour de l'écran. En cas de surchauffe (voyant de veille qui clignote ou avertissement à l'écran), mettez le téléviseur en veille, sans l'éteindre, pour lui permettre de refroidir.

Vitre avant

Si la vitre de l'écran avant se fissure ou s'ébrèche ou si elle est endommagée d'une manière ou d'une autre, elle devra être remplacée immédiatement pour écarter tout risque de blessure. Vous pouvez commander un écran de remplacement chez votre revendeur Bang & Olufsen.

#### Présentation

Repérez le panneau de connexion et autres éléments importants :

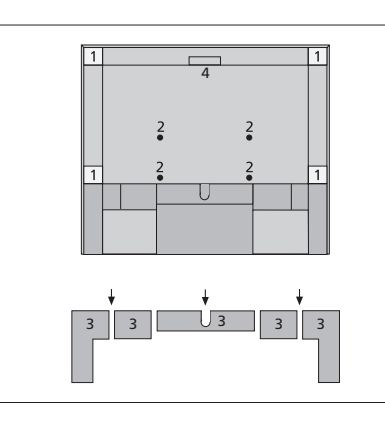

- 1 Support de montage mural.
- 2 Support de montage sur pied.
- 3 Caches du panneau de connexion principal. Retirez les pièces du cache en le tirant vers le bas
- 4 Prise pour connexions temporaires. Appuyez au centre pour ouvrir.

Selon votre installation, faites passer les câbles dans l'orifice du milieu ou sur l'un des côtés du cache du panneau de connexion.

#### Tirage les câbles

Rassemblez les câbles de chaque côté en croisant les ensembles de câbles et en les fixant sur l'un des côtés ou au milieu selon l'emplacement du support mural ou du pied.

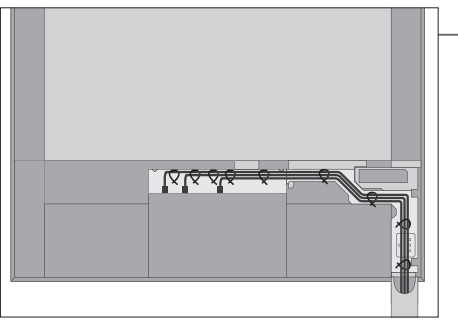

En cas d'utilisation d'un pied motorisé ou d'un support mural, assurez-vous de disposer d'une longueur de câble suffisante pour permettre au téléviseur de pivoter dans un sens comme dans l'autre avant de fixer les câbles avec les attaches prévues à cet effet pour les regrouper de manière ordonnée.

#### Fixation du cache des enceintes

Lorsque le téléviseur est placé sur un support mural ou un pied, attachez le cache des enceintes. Tenez-le à deux mains et faites passer les broches dans les trous du bas. Ensuite, faites délicatement passer les broches dans les trous du haut et tirez vers le bas.

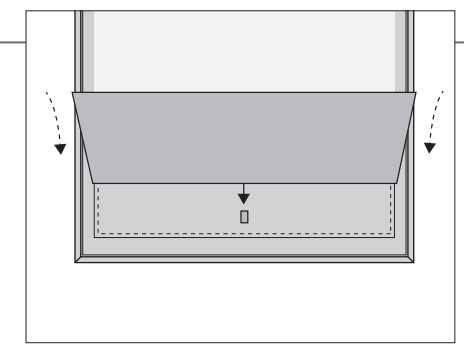

humide imbibé d'une solution d'eau et de détergent doux (par exemple, du liquide vaisselle).

Durant le nettoyage, il est recommandé d'ôter le cache des enceintes. Évitez de répandre du liquide directement sur l'écran, cela pourrait endommager les enceintes ; utilisez plutôt un chiffon doux. Retirez doucement le cache de l'enceinte en le maintenant par le côté et le bas.

## Nettoyage

**Entretien** L'entretien normal, qui comprend le nettoyage, incombe à l'utilisateur.

Écran Utiliser un détergent liquide doux et nettoyer légèrement l'écran sans laisser de rayures ou de traces. Certains chiffons en microfibres peuvent endommager le revêtement optique en raison de leur fort effet abrasif. Retirez la poussière à l'aide d'un chiffon doux et sec. Pour éliminer les taches, utilisez un chiffon doux et légèrement

Coffret et commandes

Ne jamais utiliser d'alcool N'utilisez jamais d'alcool ou d'autres solvants pour nettoyer le téléviseur.

23

## Panneaux de connexion

Tout appareil connecté au panneau de connexion principal doit être enregistré dans le menu CONFIG. LISTE DES SOURCES. Tout appareil connecté au panneau de connexion supérieur peut être enregistré dans le menu CONFIG. LISTE DES SOURCES.

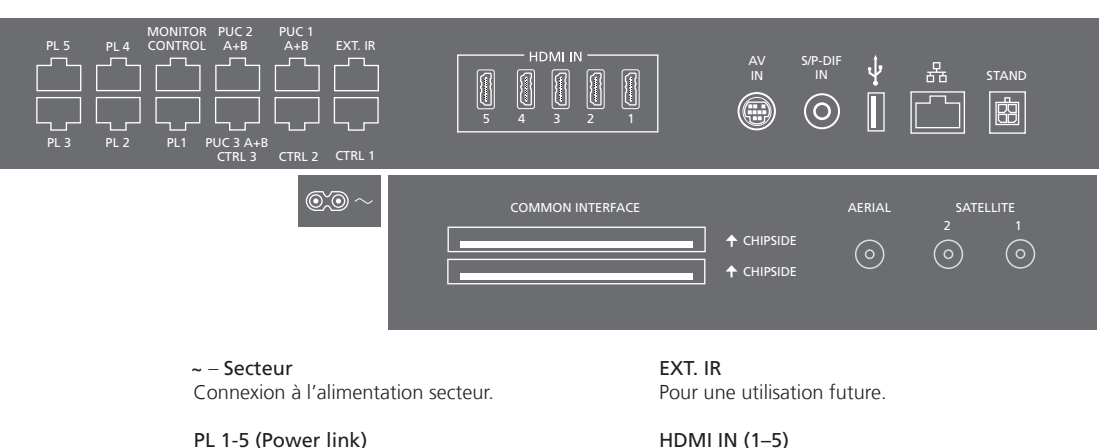

Pour la connexion d'enceintes externes dans une installation audio surround. Pour plus d'informations, consultez le manuel en ligne.

#### MONITOR CONTROL

Pour une utilisation future.

#### PUC 1-3 A+B

Pour des signaux de contrôle IR vers des équipements externes connectés à une prise HDMI IN ou AV IN. Vous permet de contrôler les appareils non Bang & Olufsen à l'aide de la télécommande Bang & Olufsen.

#### CTRL (1-2)

Pour une utilisation future

#### HDMI IN (1-5)

La prise HDMI (High Definition Multimedia Interface) permet de connecter diverses sources vidéo, du décodeur aux lecteurs multimédia en passant par les lecteurs Blu-ray ou encore un ordinateur.

#### $\Delta V IN$

Pour la connexion d'appareils vidéo analogiques.

#### S/P-DIF IN

Prise d'entrée audio numérique, par exemple, pour un PC.

#### USB (+->+)

Pour la connexion d'un périphérique USB, afin de parcourir vos photos numériques, vos vidéos ou vos fichiers de musique.

#### -+ Ethernet\*1

Prise de raccordement à Internet. Pour obtenir des mises à jour logicielles, accédez aux téléchargements WebMedia et PUC.

## Information

Câble secteur et fiche Branchez la prise ~ située sur le panneau de connexion principal du téléviseur à la prise secteur. Le téléviseur est en mode veille et prêt à être utilisé. Le câble secteur et la fiche fournis sont spécialement conçus pour cet appareil. Ne changez pas la fiche. Si le câble secteur est endommagé, achetez-en un autre auprès de votre revendeur Bang & Olufsen.

<sup>1</sup>\*Vérifiez que la connexion câblée entre l'appareil et le routeur ne guitte pas le bâtiment afin d'éviter tout contact avec un câble haute tension.

Nous vous recommandons de connecter votre téléviseur à Internet afin recevoir les mises à jour logicielles et de pouvoir télécharger les tables PUC. Les tables PUC vous permettent de contrôler les appareils non Bang & Olufsen à l'aide de la télécommande Bang & Olufsen.

#### STAND

Pour la connexion d'un support de sol motorisé ou d'un support mural. Consulter le manuel en ligne pour en savoir plus sur l'installation du pied ou du support mural.

#### AERIAL

Prise d'entrée pour une antenne extérieure/un réseau de télévision câblée ou pour un signal analogique.

#### SATELLITE (1-2)

Prises d'entrée d'antenne pour un signal satellite numérique.

Selon le tuner pour lequel vous avez opté, vous disposerez d'une, de deux ou d'aucune prise satellite.

#### 2 x PCMCIA (module CA)

Pour l'insertion d'une carte et d'un module permettant d'accéder aux chaînes numériques codées. Pour plus d'informations sur les combinaisons carte et module compatibles, contactez votre revendeur Bang & Olufsen.

#### Prises pour connexions temporaires

#### HDMI IN (6)

Connexion HDMI IN d'équipements vidéo supplémentaires. Il est également possible d'y brancher un appareil photo ou une console de jeux vidéo.

#### PHONES (

Pour la connexion d'un casque stéréo.

- > Pour couper le son, appuyez au milieu du bouton \scale (Beo6 : tournez rapidement la roue de volume dans le sens anti-horaire.
- > Appuyez sur ^ ou v pour régler le volume du casque. (Beo6 : tournez rapidement la roue de volume dans l'un des deux sens).
- > Pour rétablir le son dans les enceintes, appuyez sur le centre de la touche A V. (Beo6 : tournez rapidement la roue de volume dans le sens antihoraire.

*REMARQUE ! Une écoute prolongée à fort volume peut entraîner des pertes d'audition.* 

#### USB (+->+)

Pour la connexion d'un périphérique USB, tel qu'un navigateur média (HomeMedia), afin de parcourir vos photos numériques, vos vidéos ou vos fichiers de musique.

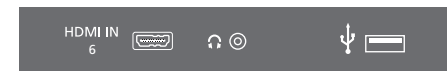

Appuyez pour ouvrir le cache et accéder aux prises USB et aux prises des casques HDMI IN. Appuyez à nouveau pour le refermer.

| Connexions temporaires | A cet endroit, vous pouvez connecter un casque et écouter un programme ou connecter une caméra et                 |
|------------------------|----------------------------------------------------------------------------------------------------|
|                        | regarder sur le téléviseur ce que vous avez filmé.                                                                |
| Connexion Ethernet     | Pour recevoir les mises à jour logicielles et télécharger les tables PUC, vous devez connecter votre téléviseur   |
|                        | à Internet. Nous vous recommandons de régler votre téléviseur de manière à ce que la mise à jour ait lieu         |
|                        | automatiquement.                                                                                                  |
| Manuel en ligne        | Le manuel en ligne contient des informations relatives à la connexion et à la configuration d'appareils externes. |
|                        |                                                                                                    |

Directive DEEE (déchets d'équipements électriques et électroniques) – Protection de l'environnement

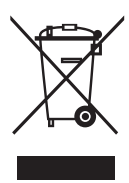

Il est interdit de mettre au rebut les batteries, les équipements et les pièces électriques et électroniques portant ce symbole avec les ordures ménagères. Tous les équipements et pièces électriques et électroniques, ainsi que les batteries doivent être collectés et mis au rebut séparément. En mettant au rebut les équipements électriques et électroniques et les batteries par le biais des systèmes de collecte locaux, vous protégez l'environnement et la santé humaine, et contribuez à une utilisation rationnelle et avisée des ressources naturelles. La collecte des batteries et des équipements et déchets électriques et électroniques évite la pollution éventuelle de la nature par des substances dangereuses qui peuvent être présentes dans ces produits.

Votre revendeur Bang & Olufsen se fera un plaisir de vous conseiller sur la procédure correcte de mise au rebut dans votre pays.

Beo4

Bang & Olufsen déclare par la présente que le présent téléviseur avec fonction WLAN est conforme aux exigences essentielles et aux autres dispositions de la directive 1999/5/CE. La Déclaration de conformité peut être consultée à l'adresse suivante : www.bang-olufsen.com/guides. Voir www.bang-olufsen.com/guides pour plus d'informations.

AT, BE, BG, CH, CY, CZ, DE, DK, EE, ES, FI, FR, GB, GR, HU, IE, IS, IT, LI, LT, LU, LV, MT, NL, NO, PL, PT, RO, SE, SI, SK, TR.

Cet équipement doit être installé et utilisé en respectant une distance minimale de 20 cm entre l'antenne et votre corps.

This product incorporates copyright protection technology that is protected by U.S. patents and other intellectual property rights. Use of this copyright protection technology must be authorized by Rovi Corporation, and is intended for home and other limited viewing uses only unless otherwise authorized by Rovi Corporation. Reverse engineering or disassembly is prohibited.

HDMI, the HDMI Logo and High-Definition Multimedia Interface are trademarks or registered trademarks of HDMI Licensing LLC.

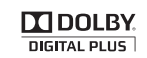

Ce produit est conforme aux règlementations environnementales applicables dans le monde.

Dolby Laboratories. Dolby and the double-D symbol are trademarks of Dolby Laboratories.

Manufactured under license from

Digital Surround

Manufactured under license under U.S. Patent Nos: 5,956,674; 5,974,380; 6,487,535 & other U.S. and worldwide patents issued & pending. DTS, the Symbol, & DTS and the Symbol together are registered trademarks & DTS Digital Surround and the DTS logos are trademarks of DTS, Inc. Product includes software. © DTS, Inc. All Rights Reserved.

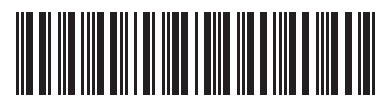

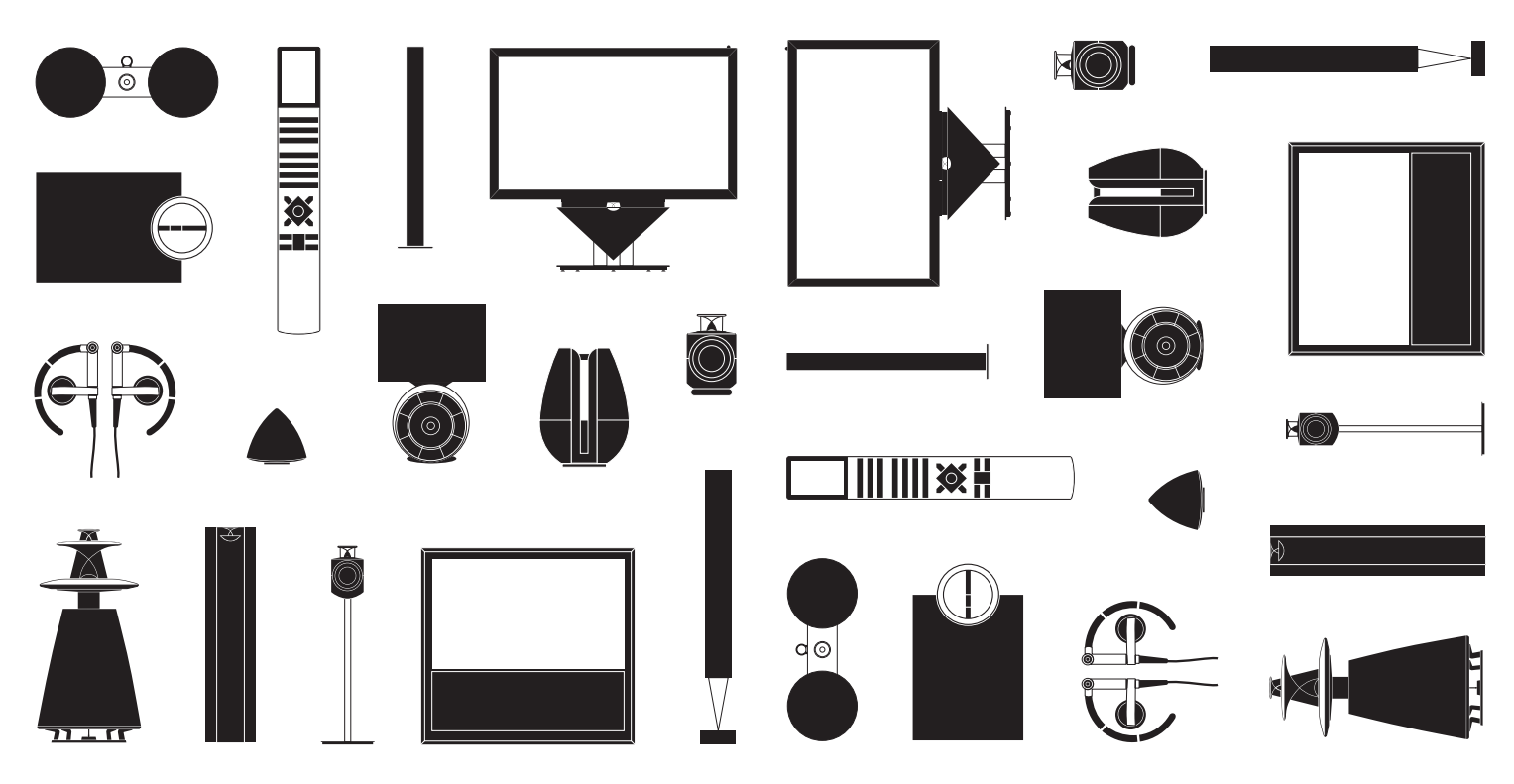